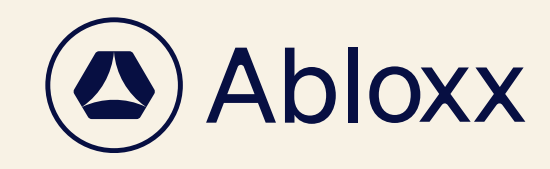

abloxx.com 7

REGISTRATION

## Create your account in just 5 minutes

To get started, download the Teroxx App from Apple App or Google Play Store.

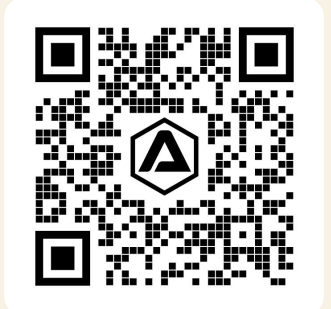

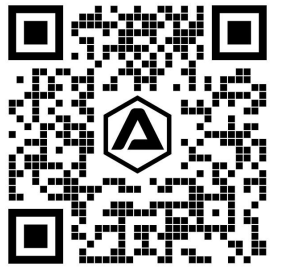

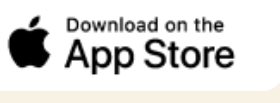

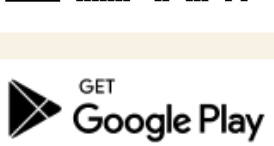

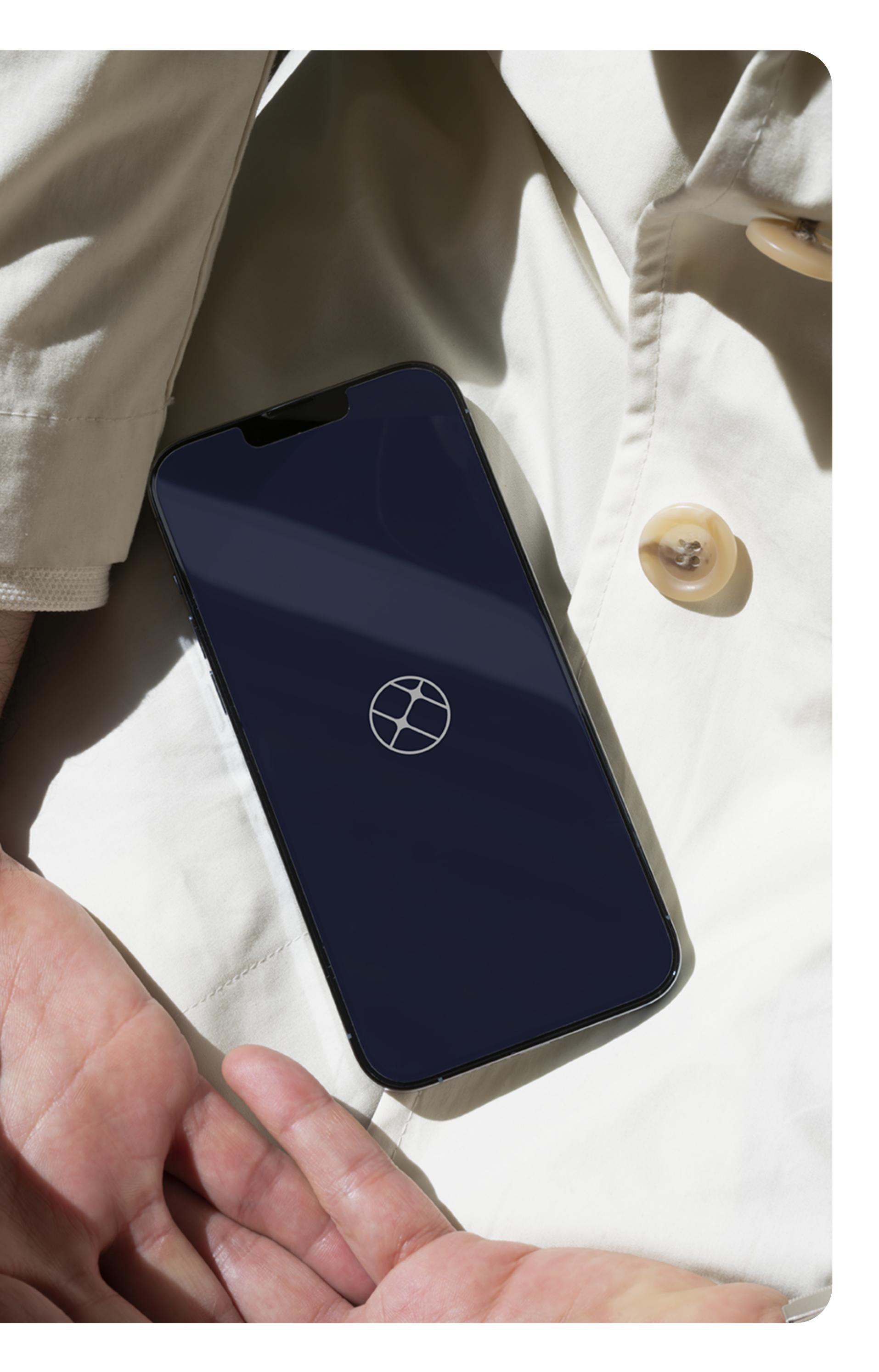

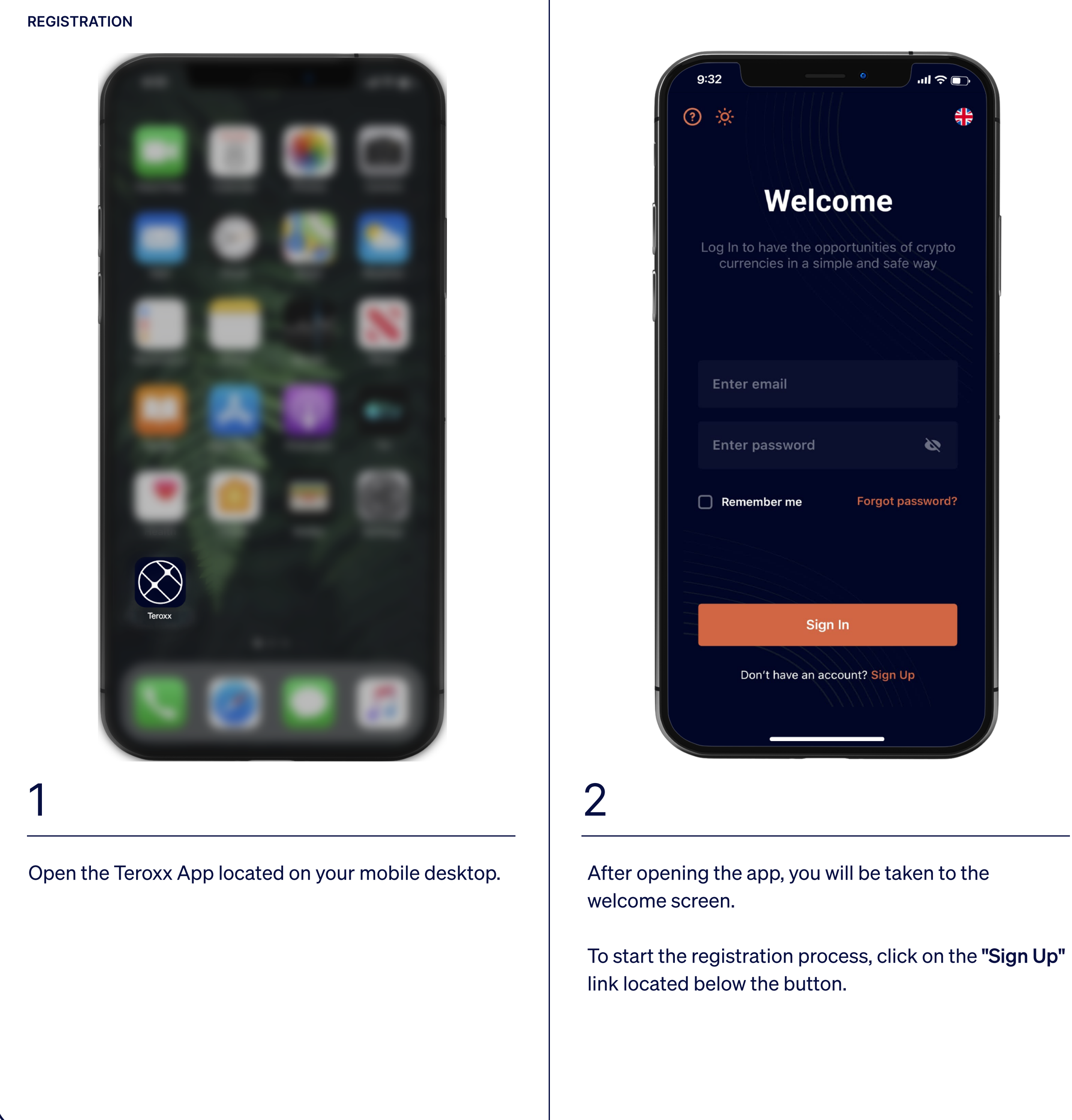

3

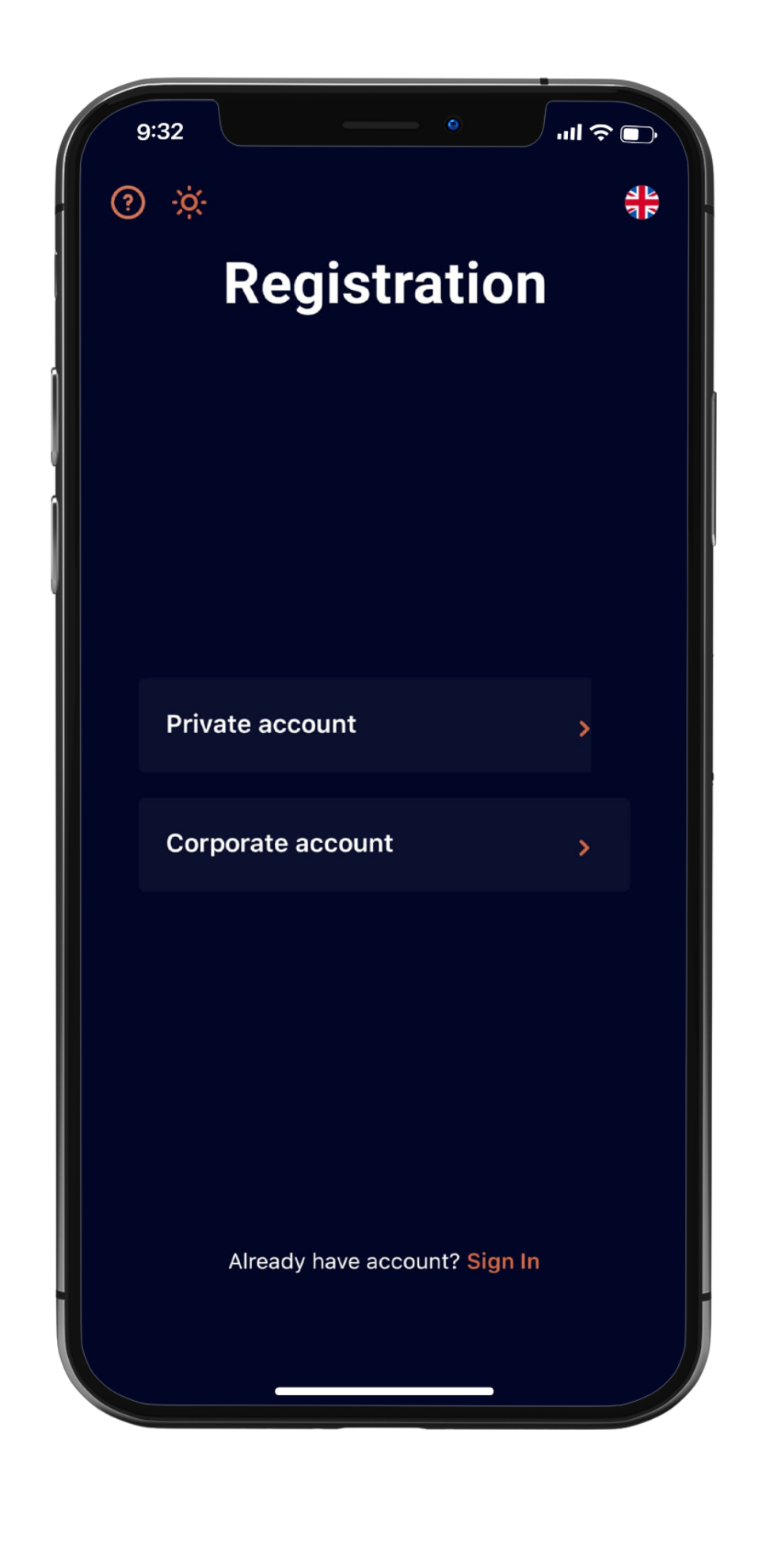

In the next step you choose whether you want to use the Teroxx App for private or business purposes.

## REGISTRATION

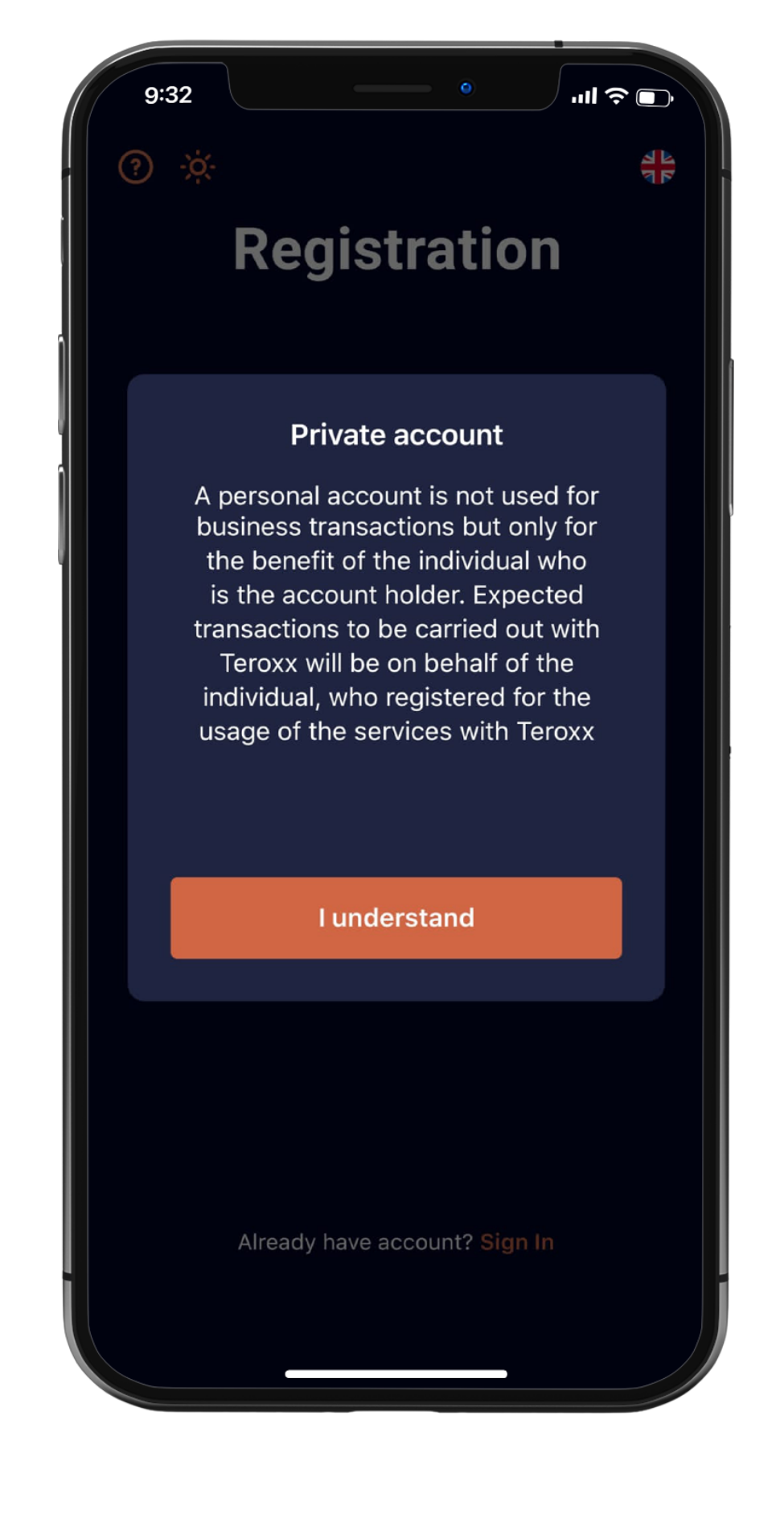

4

Read the notice and confirm with "I understand".

| 9:32                                                                         |                                                 |                                      |                                            | <del>چ</del> الد      |
|------------------------------------------------------------------------------|-------------------------------------------------|--------------------------------------|--------------------------------------------|-----------------------|
| ÷                                                                            | Priv                                            | ate aco                              | count                                      |                       |
|                                                                              | ₽ Ac                                            | dd Refer                             | ral Code                                   |                       |
|                                                                              |                                                 |                                      |                                            |                       |
| Enter em                                                                     | ail                                             |                                      |                                            |                       |
|                                                                              |                                                 |                                      |                                            |                       |
| Enter pas                                                                    | ssword                                          |                                      |                                            | 6                     |
| Must be at least                                                             | 8 charact                                       | ters                                 |                                            |                       |
| Re-enter                                                                     | passw                                           | ord                                  |                                            | 6                     |
| Both passwords                                                               | must mat                                        | tch                                  |                                            |                       |
| <ul> <li>I confirm th accept the</li> <li>I confirm th Privacy Po</li> </ul> | nat I act or<br>Teroxx Te<br>nat I have<br>licy | n my own<br>erms and o<br>read and a | behalf and l<br>conditions<br>agree to the | have read a<br>Teroxx |
|                                                                              |                                                 | Sign U                               | р                                          |                       |
| AI                                                                           | ready ha                                        | ave acco                             | unt? <mark>Sign</mark>                     | In                    |
|                                                                              |                                                 |                                      |                                            |                       |
|                                                                              |                                                 |                                      |                                            |                       |
|                                                                              |                                                 |                                      |                                            |                       |

Enter your email address. Choose a strong password and enter the password again for confirmation. Accept the Terms and Conditions and Privacy Policy by ticking the appropriate boxes. In the last step click the **"Sign Up"** button.

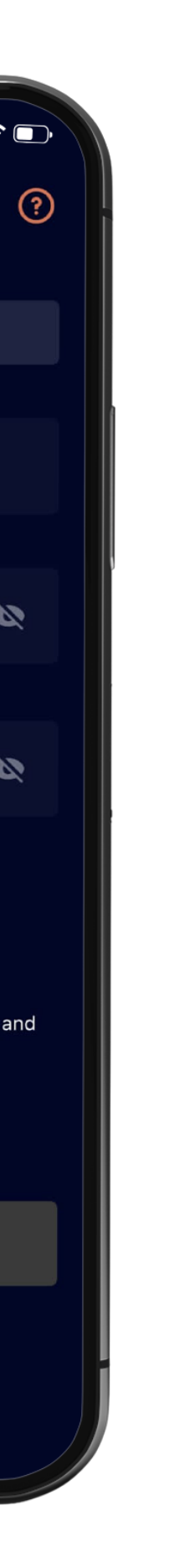

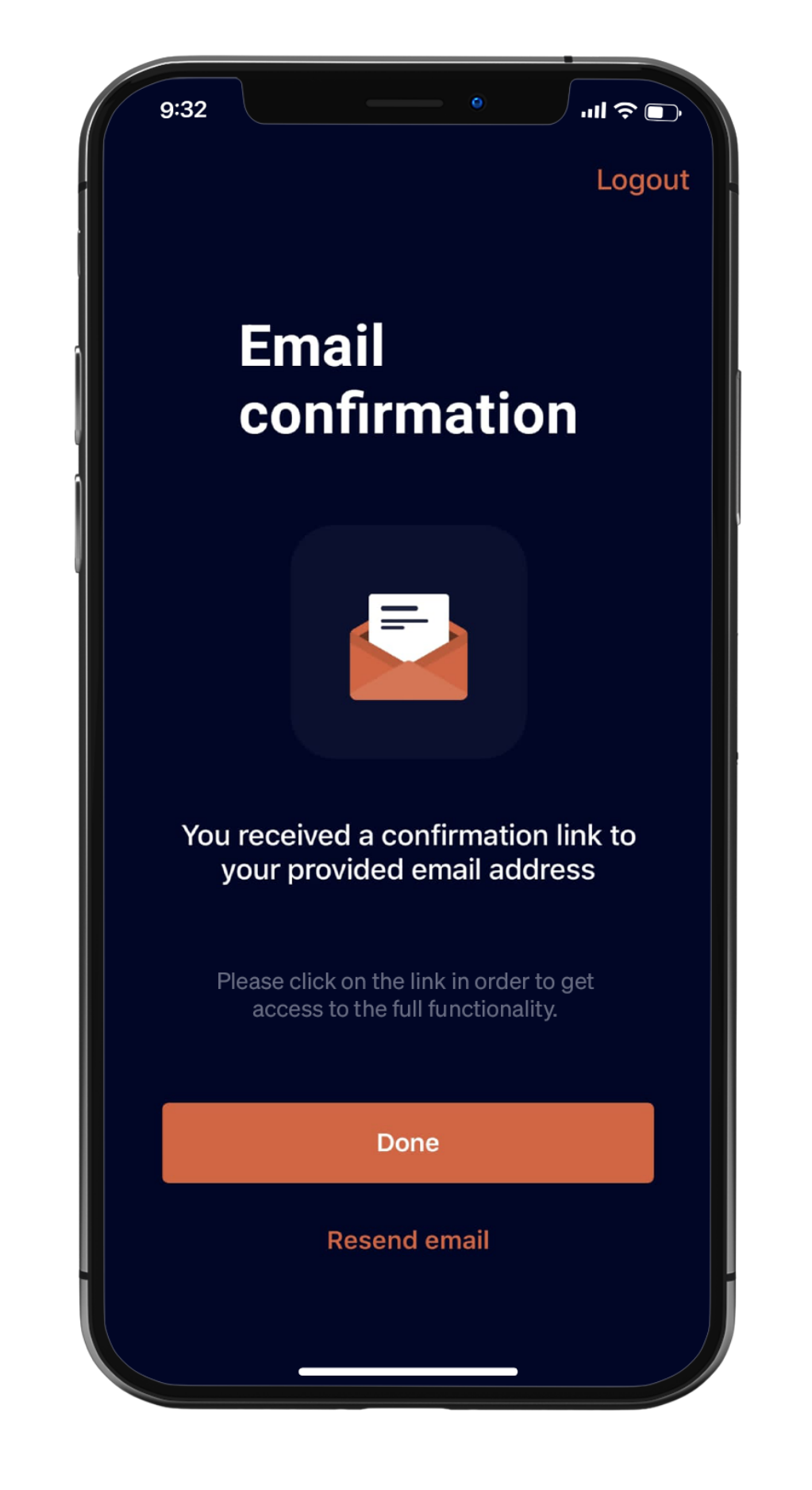

## 6

To verify the email address, a link will be sent to the email address provided, which must be confirmed with the **"Done"** button.

You will then be redirected to your Teroxx App via your browser.

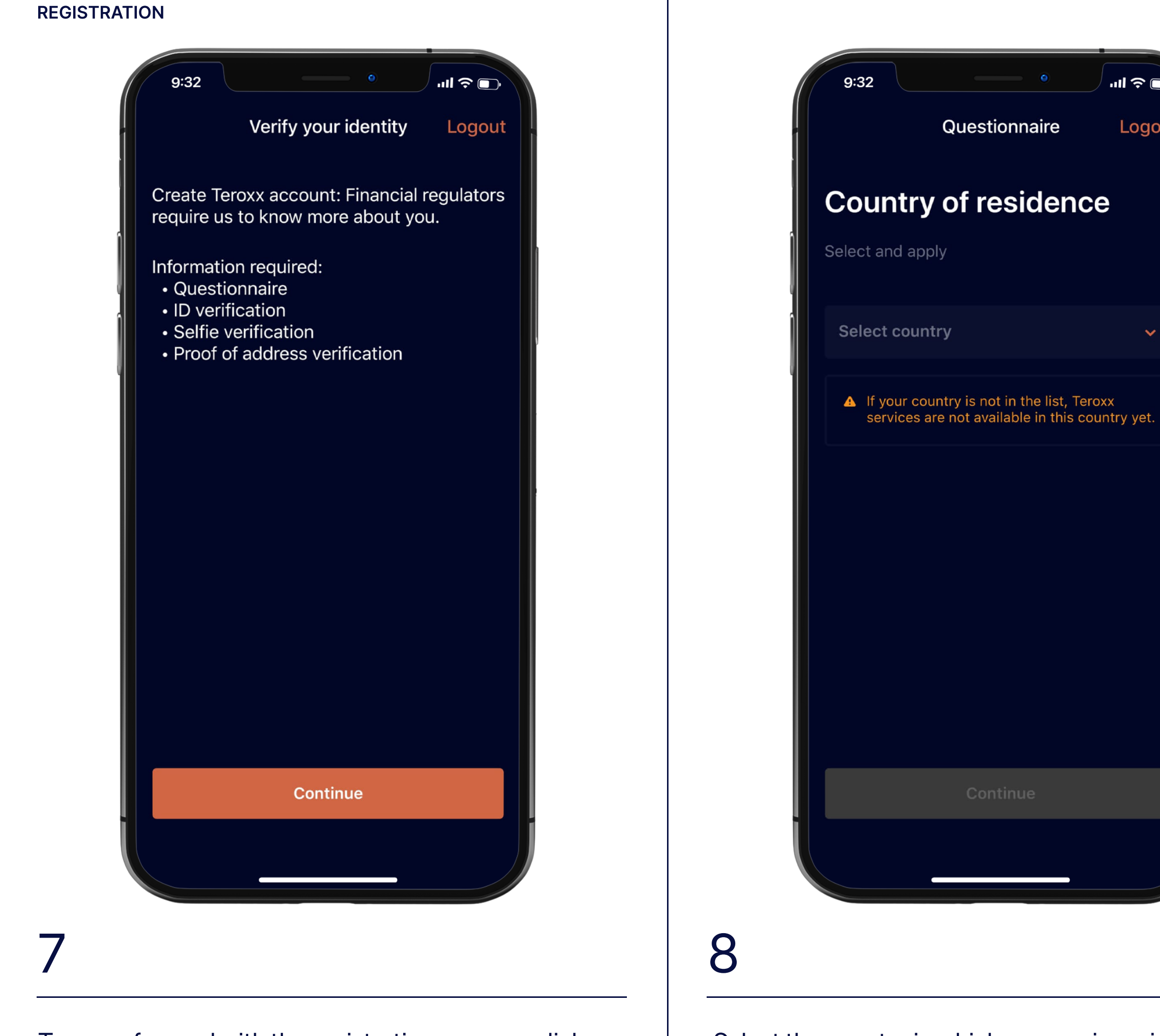

Select the country in which your main residence is located. Press "Continue" to answer two more questions in a short questionnaire, which help us to tailor our customer service to your needs. At the end of the questionnaire press "Submit". Now your registration will be verified and you will be notified by email and push message.

To move forward with the registration process, click "Continue".

![](_page_3_Picture_3.jpeg)

![](_page_3_Picture_4.jpeg)

![](_page_3_Picture_6.jpeg)

9

Choose your PIN, which you will use to unlock your app in the future.

![](_page_4_Picture_0.jpeg)

YOU ARE READY

## Congratulations on successfully finalizing your registration

abloxx.com 7

![](_page_4_Picture_3.jpeg)